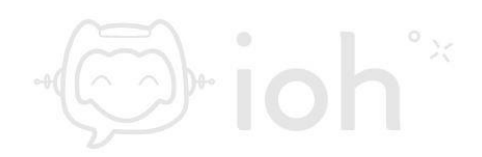

# Mac (Mail)

1.- El primer paso a seguir es abrir la aplicación "*Mail*" en su equipo Mac.

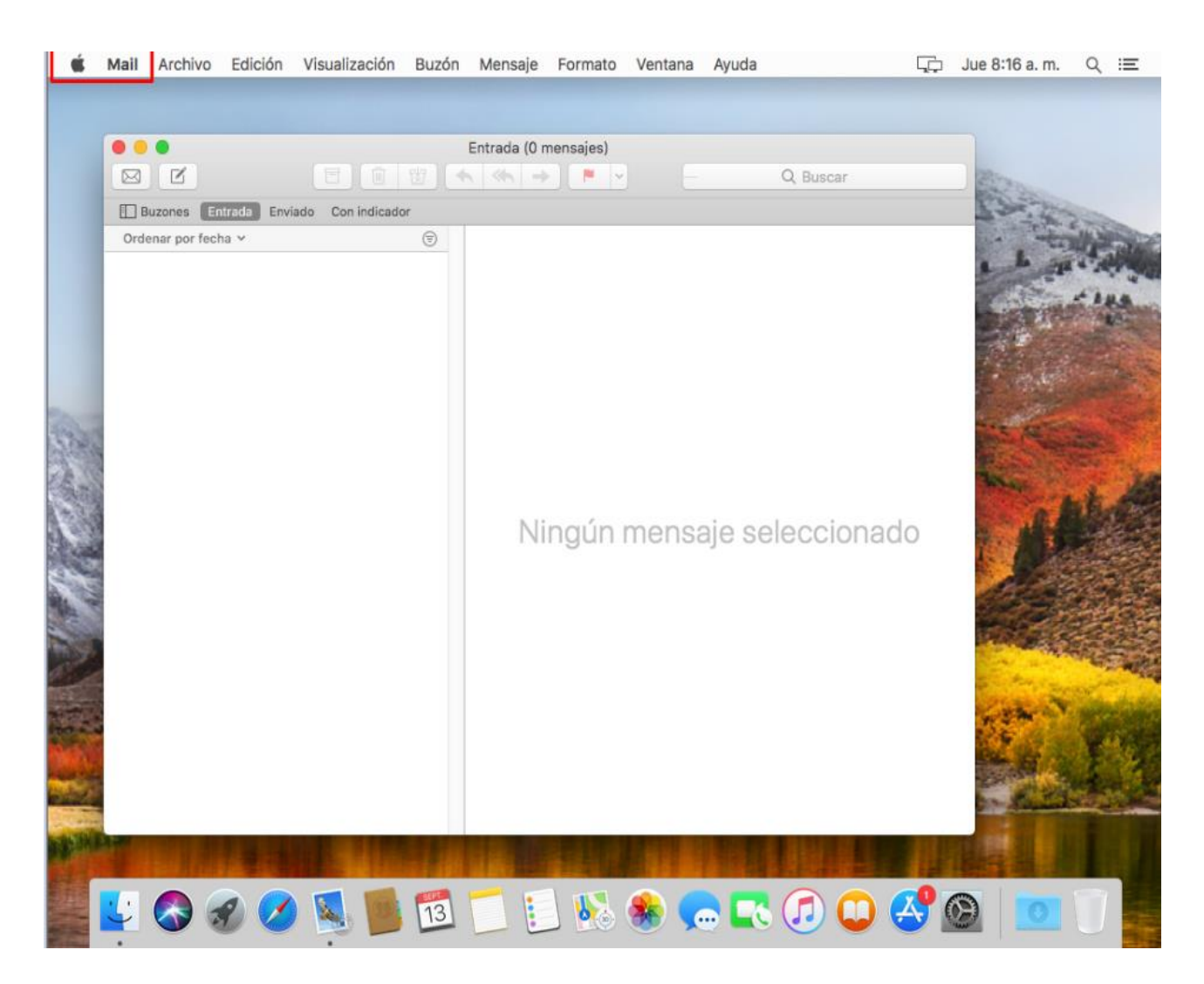

2.- Luego debe ir al menú "Mail" y seleccionar "Preferencias".

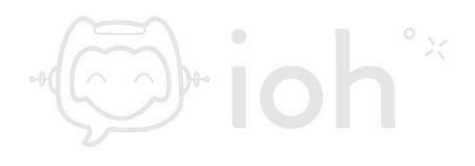

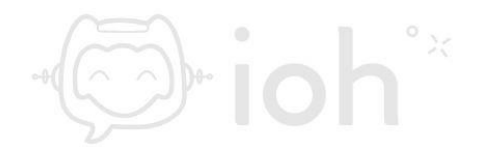

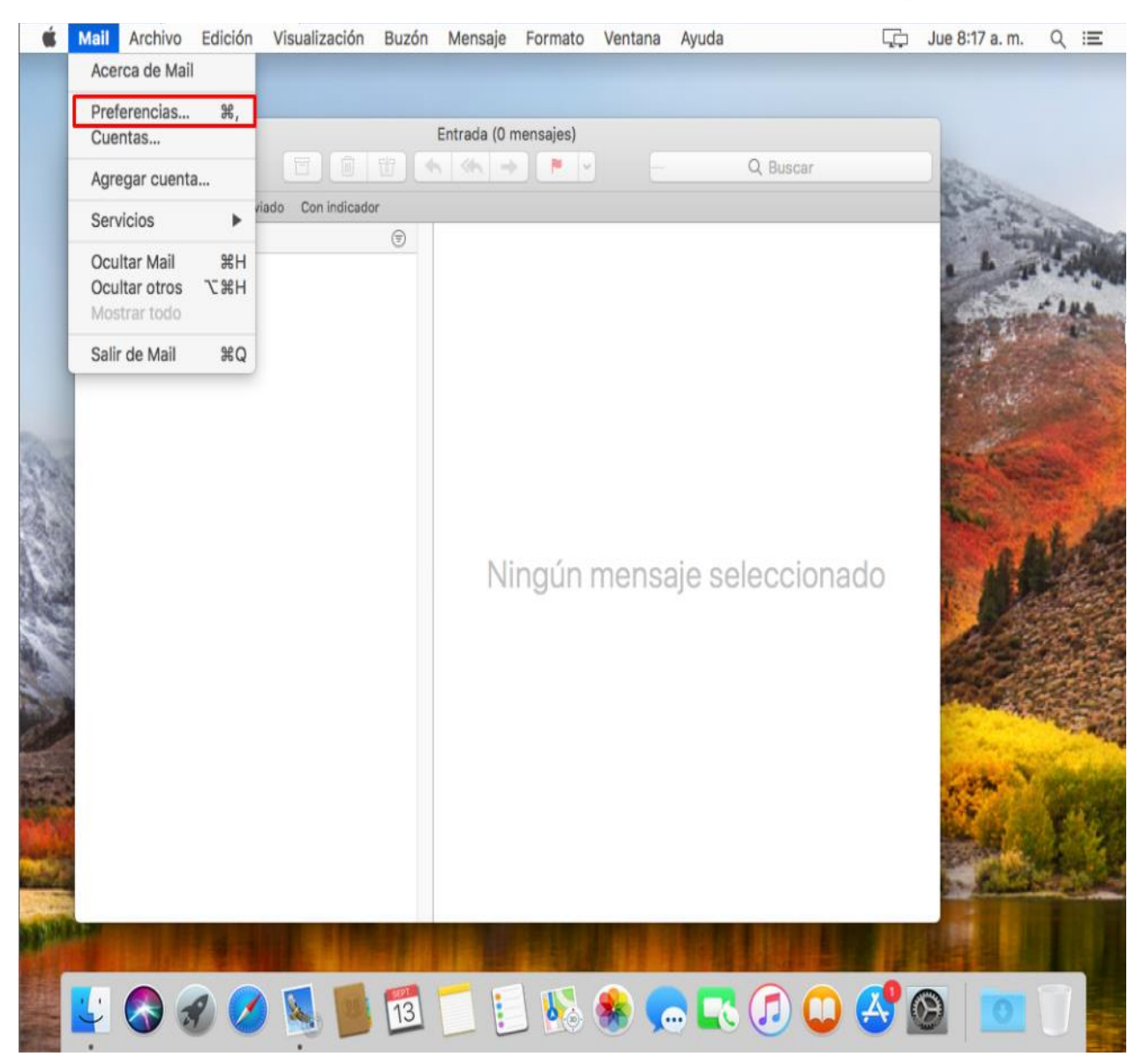

3.- Luego al desplegarse la ventana de Preferencias deberá seleccionar la pestaña "*Cuentas*".

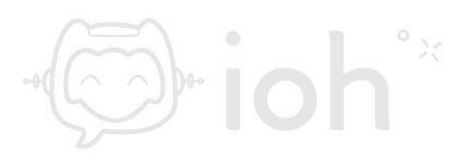

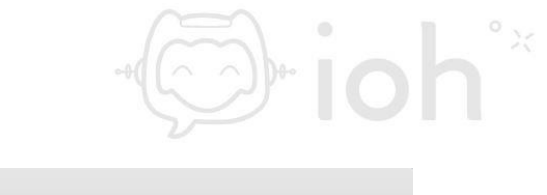

|                                                                    | General                                    |  |
|--------------------------------------------------------------------|--------------------------------------------|--|
| General Cuentas Correo no deseado Tipos y colores V                | Visualización Redacción Firmas Reglas      |  |
|                                                                    |                                            |  |
| Programa de correo por omisión:                                    | 🕵 Mail                                     |  |
| Verificar si hay mensajes nuevos:                                  | Automáticamente 🗘                          |  |
| Sonido para mensajes nuevos:                                       | Sonido para mensajes nuevos                |  |
|                                                                    | Emitir sonidos para otras acciones de Mail |  |
| Núm. de mensajes no leídos en el Dock:                             | Sólo bandeja de entrada                    |  |
| Nuevas notificaciones de mensaje:                                  | Sólo bandeja de entrada                    |  |
| Carpeta de descargas:                                              | Descargas                                  |  |
| Eliminar las descargas no editadas:                                | Después de eliminar el mensaje             |  |
| Agregar invitaciones a Calendario automá                           | iticamente                                 |  |
| Volver a intentar automáticamente si el se                         | ervidor no está disponible                 |  |
| ✓ Abrir mensajes en vista dividida cuando se usa pantalla completa |                                            |  |
| Al buscar en todos los buzones, incluir los re                     | esultados de:                              |  |
| ✓ Basurero                                                         |                                            |  |
| No deseado                                                         |                                            |  |
| Mensajes encriptados                                               | ?                                          |  |

4.- A continuación, se desplegará una ventana con las opciones de proveedor de cuenta de correo, en este caso debe seleccionar la opción "*Otra cuenta de Mail*" y presionar "*Continuar*"

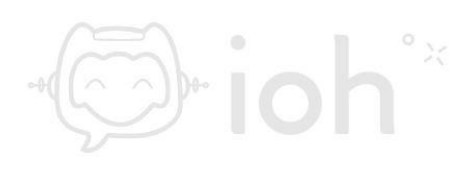

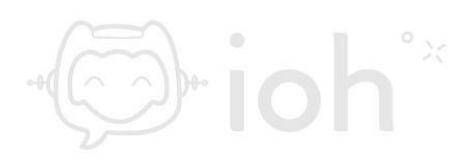

| 0 0 0               | Cuentas                                                                                                    |             |
|---------------------|----------------------------------------------------------------------------------------------------|-------------|
| General Cuentas Cor | rreo no deseado Tipos y colores Visualización Redacción Firmas Regla                                                            | 1           |
|                     | Selecciona un proveedor de cuenta de Mail<br>iCloud<br>iCloud<br>E Exchange<br>Google:<br>YAHOO!<br>Aol.<br>Otra cuenta de Mail | rvidor<br>O |
|                     | ? Cancelar Continuar                                                                                                    |             |
| + -                 |                                                                                                    |             |
|                     |                                                                                                    | ?           |

5.- Posteriormente deberá completar con sus datos: su nombre, su cuenta de correo que desea configurar y la contraseña.

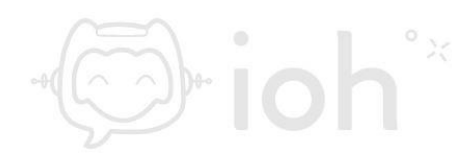

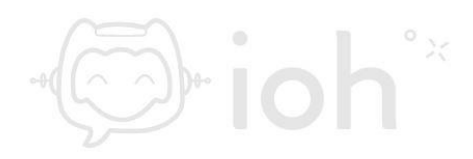

|                       | Cuentas                                                                       |   |
|-----------------------|-------------------------------------------------------------------------------|---|
| General Cuentas Corre | eo no deseado Tipos y colores Visualización Redacción Firmas Reglas           |   |
| @                     | Image: Agregar una cuenta de Correo     aervidor                              |   |
|                       | Para comenzar, ingresa la siguiente información: Nombre: Su Nombre y Apellido |   |
|                       | Correo electrónico: usuario@dominio.cl                                        | 0 |
|                       | Cancelar Atrás Iniciar sesión                                                 |   |
|                       |                                                                               |   |
|                       |                                                                               |   |
| + -                   |                                                                               | ? |

6.- Luego visualizará las opciones de "*Tipo de Cuenta*" donde debe escoger entre IMAP o POP, colocar la dirección del servidor de entrada y servidor saliente (a modo de ejemplo la image muestra mail.dominio.cl, usted debe reemplazar con los datos de su cuenta). Finalmente presione "*Iniciar sesión*".

IMPORTANTE: IMAP utiliza espacio en servidor, pero permite utilizar y sincronizar varios dispositivos a la vez. POP utiliza menos espacio en servidor, pero se recomienda para un solo dispositivo pues descarga solamente la bandeja de entrada y los correos se eliminan del servidor pasados 14 días.

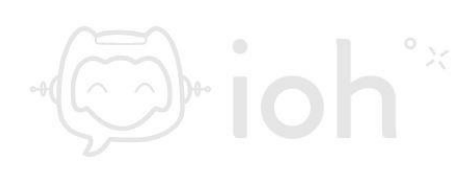

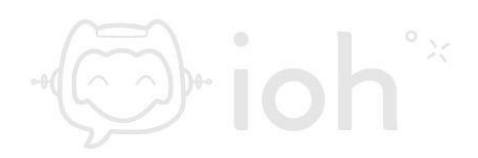

| Correo electrónico:          | usuario@dominio.cl   |
|------------------------------|----------------------|
| Usuario:                     | usuario@dominio.cl   |
| Contraseña:                  | •••••                |
| Tipo de cuenta:              | ІМАР                 |
| Servidor de correo entrante: | mail.dominio.cl      |
| Servidor de correo saliente: | mail.dominio.cl      |
| Cancelar                     | Atrás Iniciar sesión |

7.- Finalmente tendrá que seleccionar las aplicaciones que desea usar con la cuenta recientemente configurada.

| Selecciona las apps que quieres usar con esta cuenta: |          |  |
|-------------------------------------------------------|----------|--|
| 🗹 💽 Correo                                            |          |  |
| Notas                                                 |          |  |
| Cancelar                                              | Atrás OK |  |

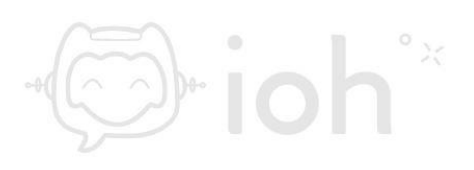